## MEDIDORES DE UMIDADE LINHA G

**E** 

## CONEXÃO E ATUALIZAÇÃO

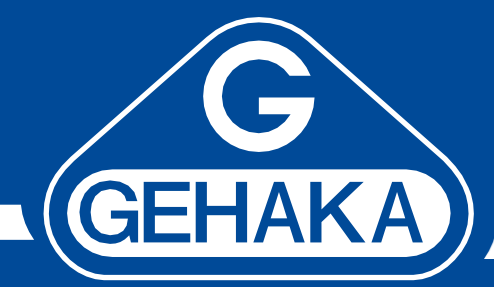

(ē)

G650i

< 514

G610

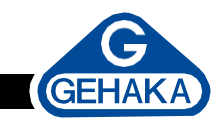

## CONEXÃO E ATUALIZAÇÃO DE UM MUG LINHA G

## PASSO A PASSO

Os medidores de umidade da Gehaka possuem interface de comunicação do tipo RS232C.

Esse é o canal de comunicação que é utilizado pelo **Medidor de Umidade de Grãos (MUG)** para se comunicar com um computador.

Por este canal podemos obter as leituras efetuadas pelo **MUG** e também efetuar a atualização das curvas de calibração disponíveis no site da Gehaka.

Dependendo do computador em uso, ele poderá ter nativamente uma porta serial de comunicação do tipo RS232, e neste caso utilizaremos o cabo fornecido com o MUG, um cabo serial RS232 como da foto ao lado;

O mais comum é encontramos uma saída USB nos computadores e esta poderá ser conectada a porta USB se o MUG tiver essa porta nativa disponível, na imagem ao lado temos o exemplo do cabo USB-C e USB-A que acompanha o MUG;

Se o MUG tiver somente a porta serial RS232 e o computador somente USB podemos utilizar um adaptador de de porta USB para RS232C.

A Gehaka oferece esse acessório, como aparecer na foto ao lado.

Baixe o driver adequado para o sistema operacional do seu computador no link do site da FTDI,

https://ftdichip.com/drivers/ vcp-drivers/

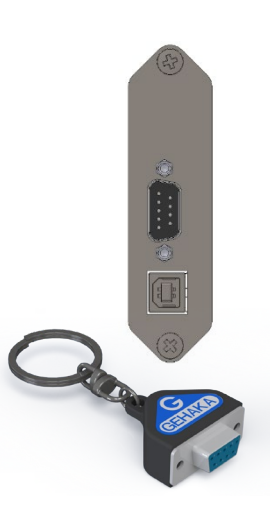

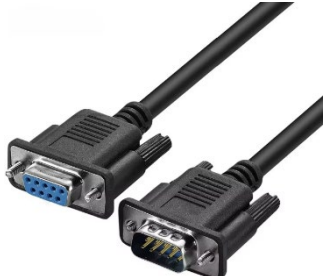

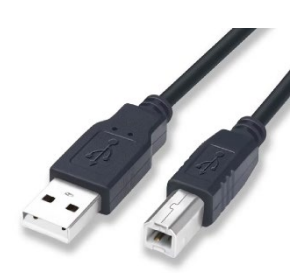

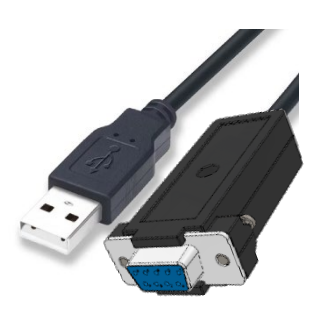

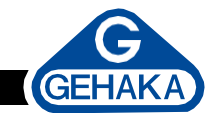

Para conectar o MUG ao site e fetuar a atualização de Curvas:

- I. Conecte o cabo adequado ao computador e ao **MUG**, e aguarde o sistema operacional reconhecer a nova porta de comunicação.
- Passaremos a seguir as instruções indicadas no manual de cada um dos modelos. Para obter o manual atualizado do seu MUG vá para o site da Gehaka <u>https://medidoresdeumidade.com.br/</u> na aba "Produtos".
- 3. A seguir temos a tela principal de acesso a atualização de firmware e Curvas dos MUGs, veja:

 Clique no botão azul "Atualizar Medidor", surgirá a tela do sistema MUG-NetG:

| Medidores de unidade de grãos x +                                                     |                                                                                       |                                      |                          |                           |                    | 9 |
|---------------------------------------------------------------------------------------|---------------------------------------------------------------------------------------|--------------------------------------|--------------------------|---------------------------|--------------------|---|
| € → C O a medidoresdeumidade.com.br/₽                                                 | 6                                                                                     | e 🕁                                  |                          | * 3                       | L D                |   |
| A Gehaka Produtos Onde encontrar Download Contato                                     |                                                                                       |                                      | 3                        | Portug<br>tualiz<br>nedid | ués-BR<br>ar<br>or |   |
| Sistema simples, á<br>Desenvolvido peta Cetaka para garantira Ibração<br>das cuturas. | Atualize o s<br>equipamen<br>Statema interiormente<br>apenas para equipam<br>Atualiza | GEU<br>to ag<br>gratuite<br>entos Ge | gora<br>• e dis<br>ehaka | a!<br>ponivel             |                    |   |

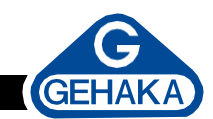

- Como solicitado, coloque o MUG no modo "Carregar Equações via Internet", esta função está dentro do menu "Configurar", esse procedimento está descrito no manual de cada MUG;
- 6. Clique em conectar e aguarde.

<image><complex-block><complex-block><complex-block><complex-block><complex-block><complex-block><form><complex-block><complex-block>

| Medidonis de unistade de grâce: X G MugClient; X +                                                                                                    | v D X                              |
|----------------------------------------------------------------------------------------------------|------------------------------------|
| O O a admin.medidoresdeumidade.com.br/mug/cliente O O | Na 🕑 ★ 🛄 🏶 i                       |
| MUG-Net G                                                                                                    | 🙁 Português 🔷 👻                    |
| GEHAK                                                                                                    | A                                  |
| Confira e atualize os dados abaixo:                                                                                                    |                                    |
| Norma -<br>NOrme e Sobrenorme                                                                                                    |                                    |
| t bal-<br>severnel@gehaka.com.br                                                                                                    |                                    |
| Tentrum<br>1121651110 📞 🜌 Receber notificaçi                                                                                                    | bes                                |
| techa undigra de teras<br>terroreas<br>Gentales                                                                                                    |                                    |
| Sia<br>Sao Paulo                                                                                                    |                                    |
| Calada Estado                                                                                                    | Brast +                            |
|                                                                                                    | Salvar Continuar                   |
|                                                                                                    |                                    |
|                                                                                                    |                                    |
|                                                                                                    |                                    |
|                                                                                                    |                                    |
|                                                                                                    |                                    |
| v2.0.26 Copyright © 2012-2022 Gehaka                                                                                                    | Desenvolvido por Acabit Tecnología |

 Preencha os dados solicitados, os indicados por (\*) são obrigatórios e não esqueça de selecionar o país Brasil, para que carregue as curvas adequadas;

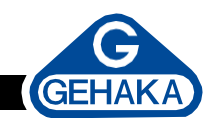

 Agora o sistema MUG-NetG irá verificar se seu medidor está com o firmware atualizado, e caso não esteja, irá sugerir que você o atualize. Depois dessa etapa você poderá atualizar as curvas. Se desejar, clique em não, e vá direto para a atualização das curvas.

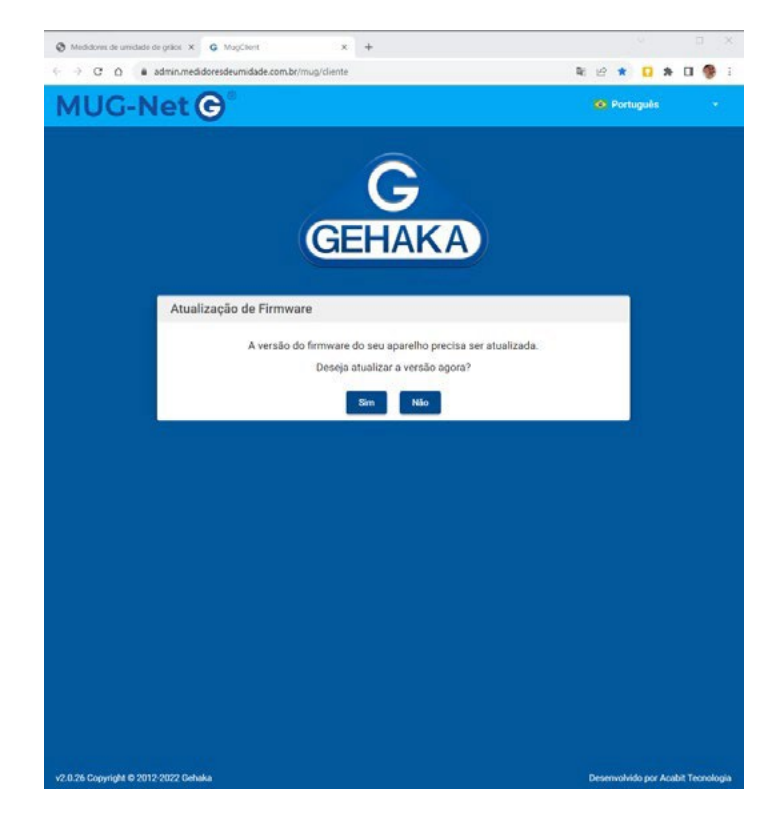

 Esta tela dá dicas de possíveis problemas que podem fazer com que o sistema não funcione. Observe cada uma delas para ter segurança de que está tudo correto e clique no botão "Atualizar";

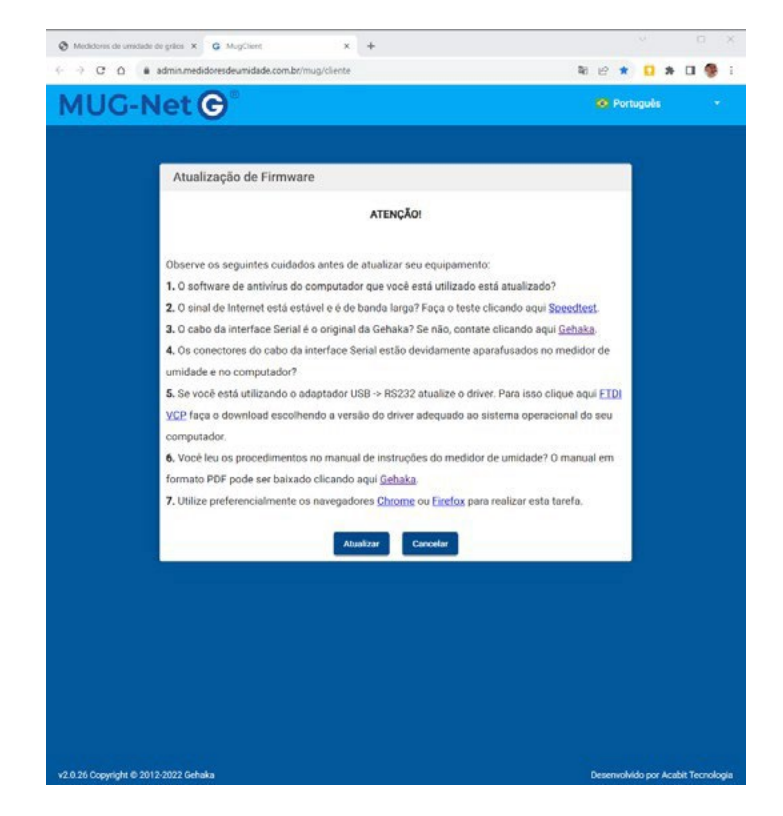

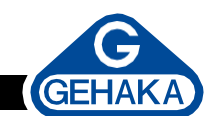

N 12 x 🖸 🛪 🖬 🥵

C Firmware C Cur

10. Agora o MUG irá enviar para o sistema MUG- NetG todas as curvas que possui, o sistema irá verificar se existe atualização e o montará a tabela para que você selecione os grãos que deseja ter em seu MUG, veja:

|   | Origem | Nome              | Nome científico            | Instalado | Curva | Min | Max | Ações |
|---|--------|-------------------|----------------------------|-----------|-------|-----|-----|-------|
|   | 6      | Amaranto          | Amaranthus                 | *         | 12782 | 9   | 25  | 1     |
|   | 6      | Amendoa_Nat_100g  | Arábic amygdalu            | *         | 12749 | 3   | 30  | 1     |
|   | 6      | Amendoa_Nat_Aus   | Arabic amygdalu            |           | 1217  | 3   | 30  | i     |
|   | 6      | Amendoim          | Arachis hypogaea           | *         | 12746 | 1   | 30  | :     |
|   | 6      | Arroz_Bene_Inte   | Oryza sativa               | ~         | 12813 | 5   | 30  | 1     |
|   | 3      | Arroz_Casca_Natu  | Oryza sativa               | ~         | 12814 | 7   | 30  | :     |
|   | 6      | Aveia             | Avena sativa               | ~         | 12710 | 6   | 22  | :     |
|   | 6      | Aveia, Casca, 85g | Avena sativa               | ~         | 12769 | 7   | 35  | 1     |
|   |        | Cacau_100g        | Theobroma cacao            | ~         | 12802 | 4   | 22  | :     |
|   |        | Cafe_ISO6673      | Coffea arabica             | ~         | 12797 | 7   | 25  | 1     |
|   | 6      | Cafe_Oro          | Coffea arabica             | *         | 12730 | 7   | 35  | 1     |
|   |        | Cafe_Pergamino    | Coffea arabica             | *         | 12807 | 6   | 55  | :     |
| 2 |        | Cafe_Torrado_85g  | Caffea arabica             | ~         | 12774 | 2   | 15  | 1     |
|   |        | O Canola          | Brassica napus             | ~         | 12773 | 5   | 30  | 1     |
|   |        | Cast_Caju_Benef   | Anacardium occidentale     | *         | 12765 | 1   | 15  | 1     |
| 2 | 0      | Castanha_Para     | Bertholletia excelsa       | ~         | 12750 | 2   | 15  | 1     |
|   | 3      | Centeio           | Secale cereale             | ~         | 12731 | 6   | 40  | :     |
|   |        | O Cevada          | Hordeum vulgare            | ~         | 12818 | 9   | 35  | :     |
|   | 0      | Chia              | Salvia hispánica L         | *         | 12733 | 5   | 15  | 1     |
|   |        | Coentro_75g       | Corlandrum sativum         | ~         | 12751 | 5   | 20  | :     |
|   | 0      | Colza             | Brassica napus             | *         | 12734 | 7   | 17  | :     |
|   | 3      | O Crambe          | Crambe abyosinica Hochst   | *         | 12761 | 4   | 20  | 1     |
|   |        | Cravo_da_India    | Caryophilus aromaticus     | ~         | 12748 | 10  | 25  | :     |
|   | 6      | Crotalaria        | Crotalaria spectabilis     | *         | 12772 | 7   | 20  | 1     |
|   | 6      | DDG_Dried_Grain   | DDG Distillers Dried Grain | ~         | 12812 | 5   | 15  | 1     |
|   | 6      | C Erviha          | Pisum sativum              | ~         | 12711 | 6   | 20  | 1     |
|   |        | Escala_Ref_113g   |                            |           | 9732  | 1   | 60  | 1     |
|   | 6      | Escala_Ref_142g   |                            |           | 9733  | 1   | 60  | 1     |
|   |        | Escala_Ref_57g    |                            |           | 9751  | 1   | 60  | :     |
|   |        | Escala_Ref_85g    |                            |           | 9734  | 1   | 60  | 1     |
|   | 63     | R Facelo Amendoim | Arachia byzonaea           | ~         | 10038 | 1   | 15  | :     |

| Sending 43/102 |
|----------------|
| Please wait    |
|                |

II. Selecione os grãos marcando no lado esquerdo da tabela. Existe um tique no topo que marca e desmarca todos os grãos, você pode, por exemplo, desmarcar todos e marcar somente os que deseja ter em seu **MUG**. Se o seu MUG for um G2000 algumas Curvas no site não tem assinatura digital e com isso o G2000 irá rejeitar essas Curvas, como por exemplo "Café".

Carelo Carola

/IUG-Net 🕞

- 12. Depois de selecionado todos grãos clique no botão "Curvas", que fica no topo da página, do lado direito, como indicado, dando início a carga das curvas pelo MUG.
- I3. Ao final da atualização, toque onde está escrito G610 (neste caso, aqui irá aparecer o modelo do MUG que foi atualizado), e toque no teclado para para abandonar o processo.

|        | c o<br>JG-   | admin.medid      | loresdeumidade.com | br/mug/cu | rvas 🔤<br>27) ✔ | e ☆<br>C Fin          | nware 🕻 | C Curvas |
|--------|--------------|------------------|--------------------|-----------|-----------------|-----------------------|---------|----------|
| Meus p | roduto       |                  |                    |           |                 |                       |         | Ţ        |
|        | Origem       | Nome             | Nome científico    | Instalado | Curva           | Min                   | Max     | Ações    |
|        | G            | Amaranto         | Amaranthus         | ~         | 12782           | 9                     | 25      | :        |
|        |              | -                |                    |           |                 |                       |         |          |
| Γ      | Load         | ing 92           | 2/102              | Ī         | inte            | rne                   | t       |          |
| I      | Load<br>21ea | ing 92<br>se wa: | 2/102<br>it        | I<br>R    | inte            | rne <sup>.</sup><br>Y | t       |          |
| I      | Load<br>21ea | ing 92<br>se wa: | 2/102<br>it        | I<br>R    | inte:<br>Ready  | rne <sup>.</sup><br>y | t.      |          |

| € → C O é admin.medidoresdeumidade.com.br/mug/curvas 😫 |        |                  |                  |         |        | 增 ☆  |        | 0.0   | Ι |
|--------------------------------------------------------|--------|------------------|------------------|---------|--------|------|--------|-------|---|
| MUG-Net 🕞 🖁                                            |        |                  | Restorer com     | 627) 🗸  | C Firm | ware | C Curv | 85    |   |
| Meus pr                                                | roduto |                  |                  | 🖻 Meus  | dados  |      |        | +     |   |
|                                                        | Origem | Nome             | Nome científico  |         |        | Mit  | Max    | Appes |   |
|                                                        | •      | Amaranto         | Amaranthus       | () Sair | 82     | 9    | 25     | 1     |   |
|                                                        | •      | Amendoa_Nat_100g | Arábic amygdalu  | ~       | 12749  | 3    | 30     | i     |   |
|                                                        | ٦      | Amendoim         | Arachis hypogaea | ~       | 12746  | 1    | 30     | :     |   |
|                                                        |        | Arroz_Bene_Inte  | Dryza sativa     | ~       | 12813  | 5    | 30     | 1     |   |

14. Pronto, seu MUG está atualizado, basta selecionar o grão que irá medir.

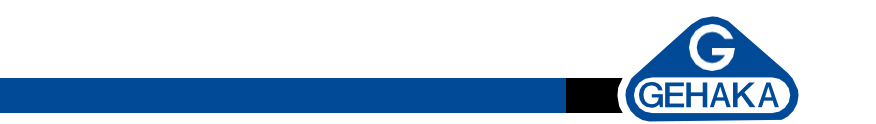

Em caso de erro ou falha do sistema MUG-NetG, irá surgir uma tela de comunicação indicando que houve a falha.

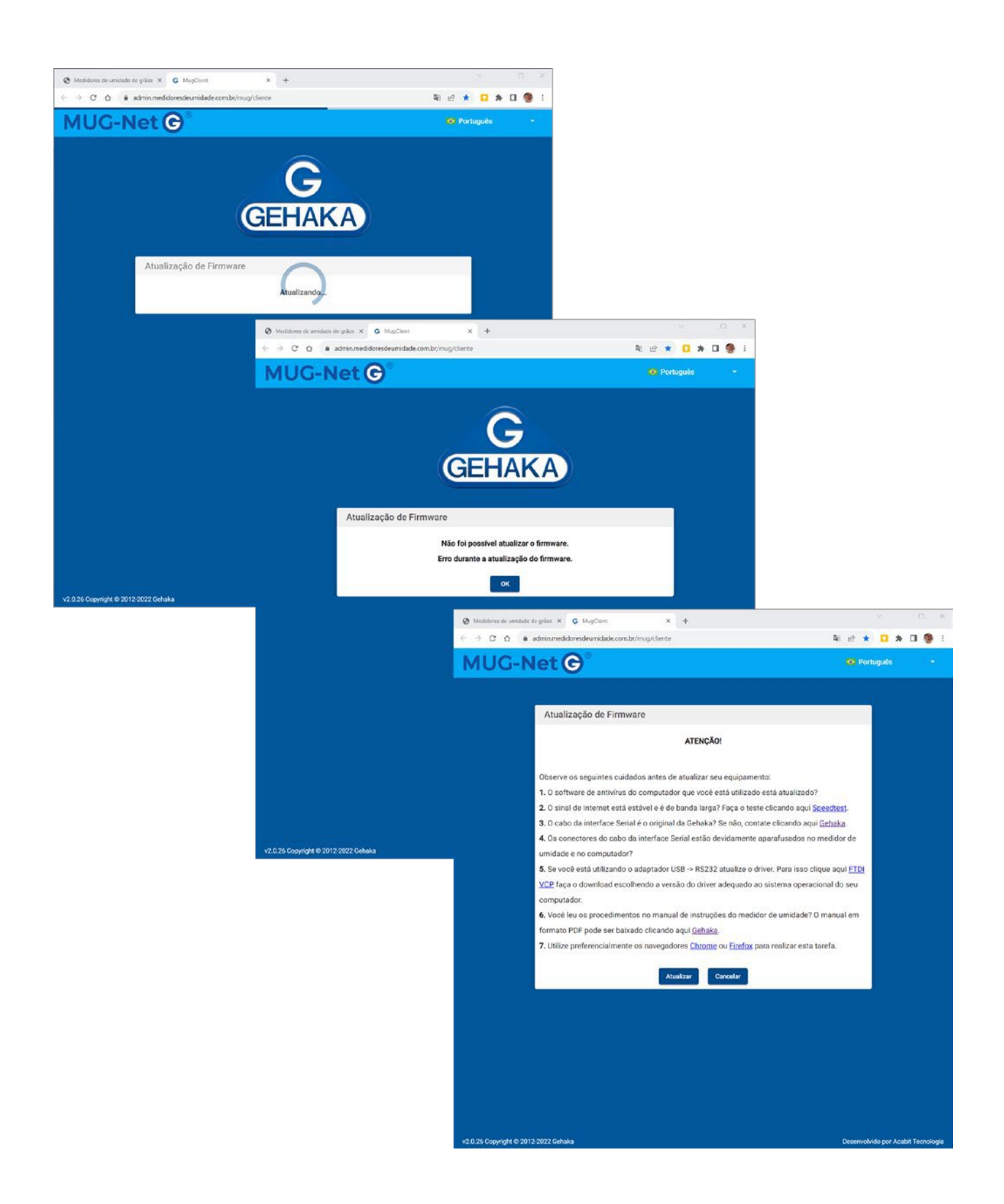

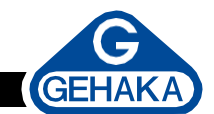

Para corrigir observe uma das seguintes possibilidades:

- I. O software de antivírus do computador que você está utilizado está atualizado?
- 2. O sinal de internet está estável e é de banda larga? Verifique.
- 3. O cabo da interface serial é o original da Gehaka? Se não, contate clicando aqui.
- 4. Os conectores do cabo da interface serial estão devidamente aparafusados no medidor de umidade e no computador?
- Se você está utilizando o adaptador USB -> RS232, atualize o driver. Para isso <u>clique aqui</u> faça o download escolhendo a versão do driver adequado ao sistema operacional do seu computador.
- Você leu os procedimentos no manual de instruções do medidor de umidade? O manual em formato PDF pode ser baixado <u>clicando aqui</u>.
- 7. Utilize preferencialmente os navegadores Chrome ou Firefox para realizar esta tarefa.
- 8. O software "Gehaka Bridge" será baixado somente no primeiro acesso, o site irá solicitar sua autorização para instalação, clique em sim para instalar o programa que foi baixado na pasta "download". Irá surgir uma tela com a opção de baixar o Bridge, faça o download e instale o "Gehaka Bridge". Esse software faz a interface entre o MUG e o sistema MUG-NetG, é assinado pela Microsoft.

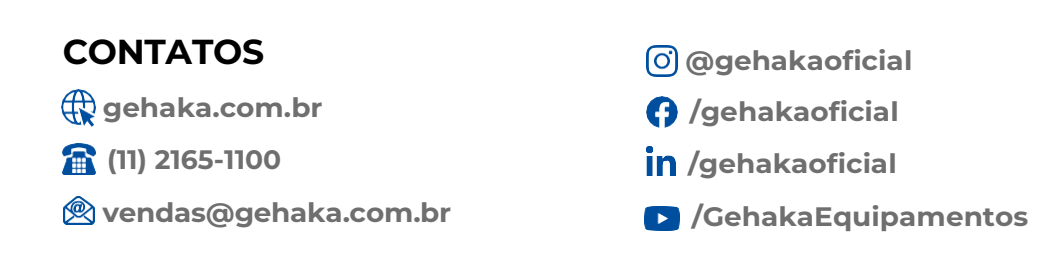

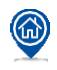

Av. Duquesa de Goiás, 235, Real Parque - CEP 05686-900 - São Paulo/SP